# Créer une manche de Championnat

TUTO PPK, PROVENCEPOKER.FR, WORDPRESS ADMINISTRATION

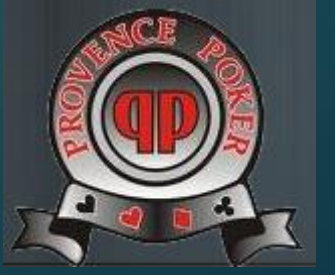

# Objectif

### Dans le menu tournois>> calendrier créer une date : 5<sup>ème</sup> manche Championnat 2015 1<sup>er</sup> Semestre pour le 17 Mai 2015

|     | ▲ Mai                                                                                    | • 2015 | •                                    | Aujourd'hui | mai 20 | 15 Mois                               | s Semaine                                                        |
|-----|------------------------------------------------------------------------------------------|--------|--------------------------------------|-------------|--------|---------------------------------------|------------------------------------------------------------------|
|     | lun.                                                                                     | mar.   | mer.                                 | jeu.        | ven.   | sam.                                  | dim.                                                             |
| 4 S | eptembre<br>×                                                                            | 28     | 29                                   | 30          | 1      | 2<br><b>17:00</b> Soirée<br>Cash Game | 3                                                                |
|     | 4<br>21:00 (*) Manc<br>de<br>championnat<br>PPK au<br>Winamax<br>Poker Open de<br>Dublin | 5      | 6<br>22:00 Winamax<br>Club Challenge | 7           | 8      | 9                                     | 10                                                               |
|     | 11<br>21:00 (2) Manc<br>de<br>championnat<br>Freeroll PPK /<br>Winamax                   | 12     | 13                                   | 14          | 15     | 16                                    | 17<br>9:30 Sème<br>Manche<br>Championnat<br>2015 1er<br>Semestre |

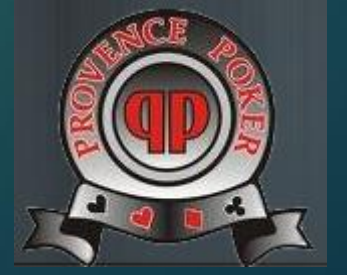

# Principe

- Dans WordPress, nous utilisons « Ajax Event Calendar » comme calendrier. Ca répond à nos besoins, c'est simple à utiliser en création comme pour nos utilisateurs.
- Chaque évènement est catégorisé; ceci permet d'attribuer une couleur à une catégorie. Pour « championnat », c'est vert.
- Chaque évènement contient un lien : ici ce sera vers la page d'inscription.
- La page d'inscription est la copie de la précédente. On change la date, le menu, et l'IDENTIFIANT DU FORMULAIRE.
- Le formulaire est à créer par copie du précédent.

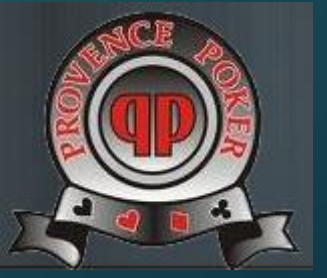

# Principe

Dans le panneau d'administration, c'est

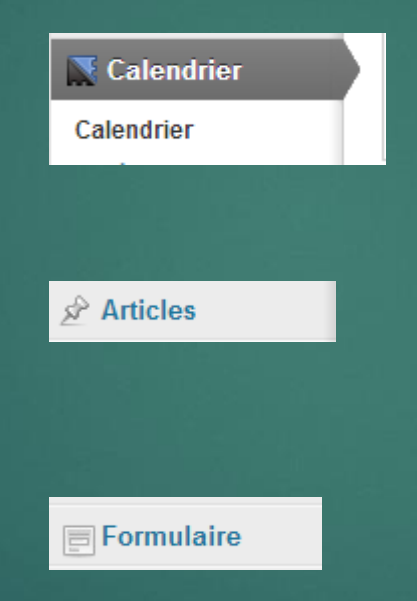

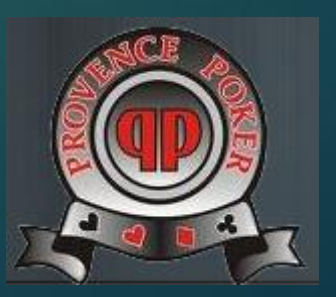

Farid Ferkdadji 31 Aout 2014

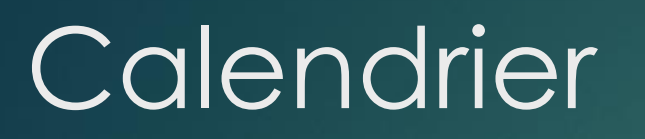

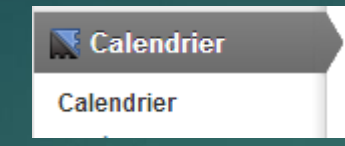

### Easy ! On duplique le précédent évènement, et on modifie la date.

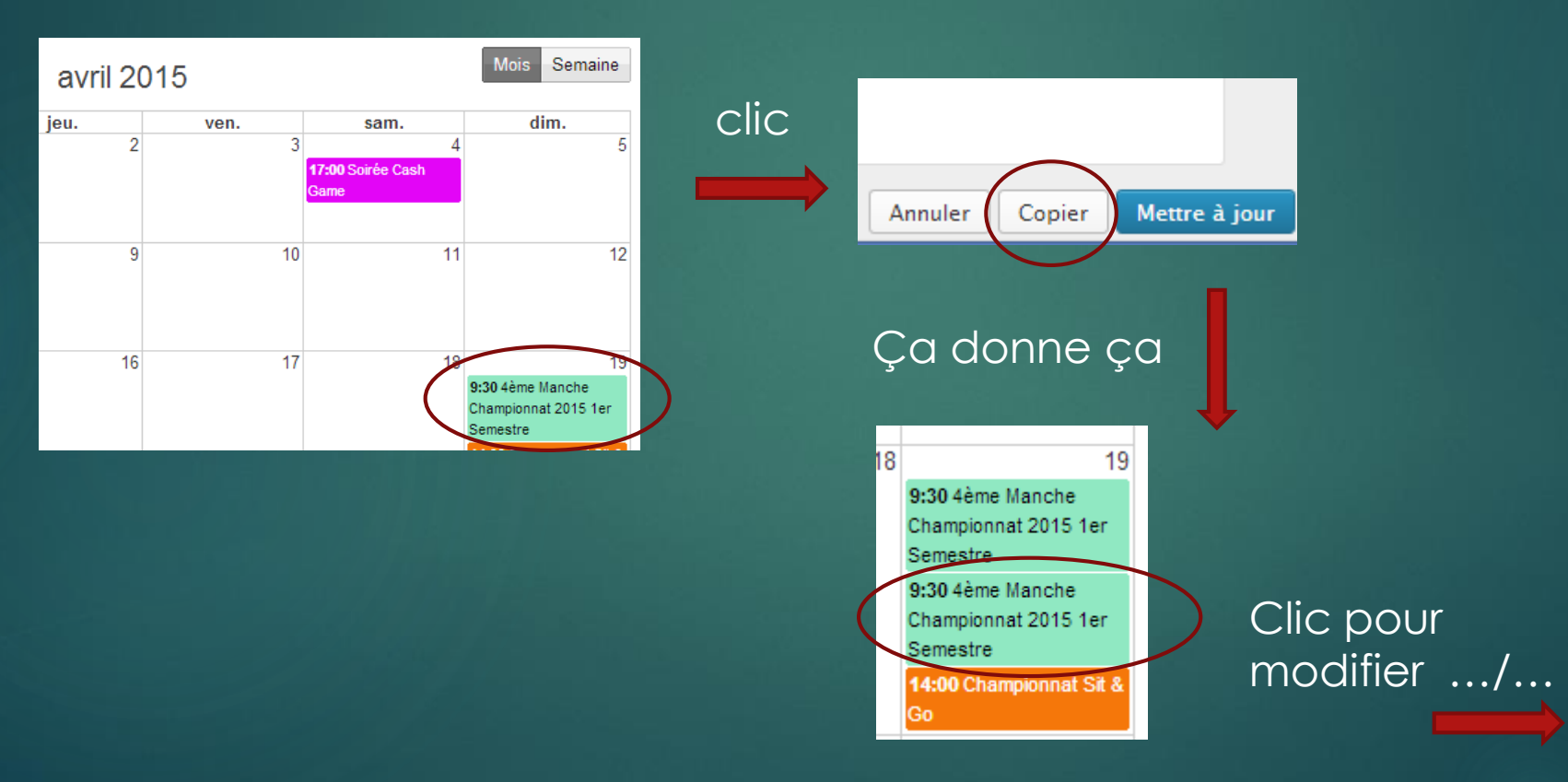

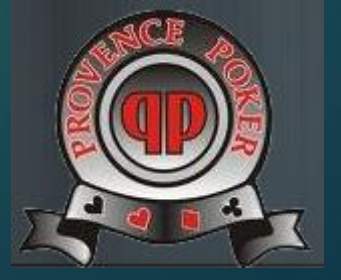

# Calendrier

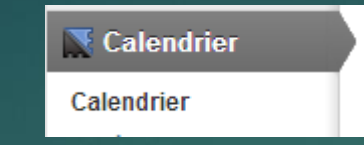

### Easy ! On duplique le précédent évènement, et on modifie la date.

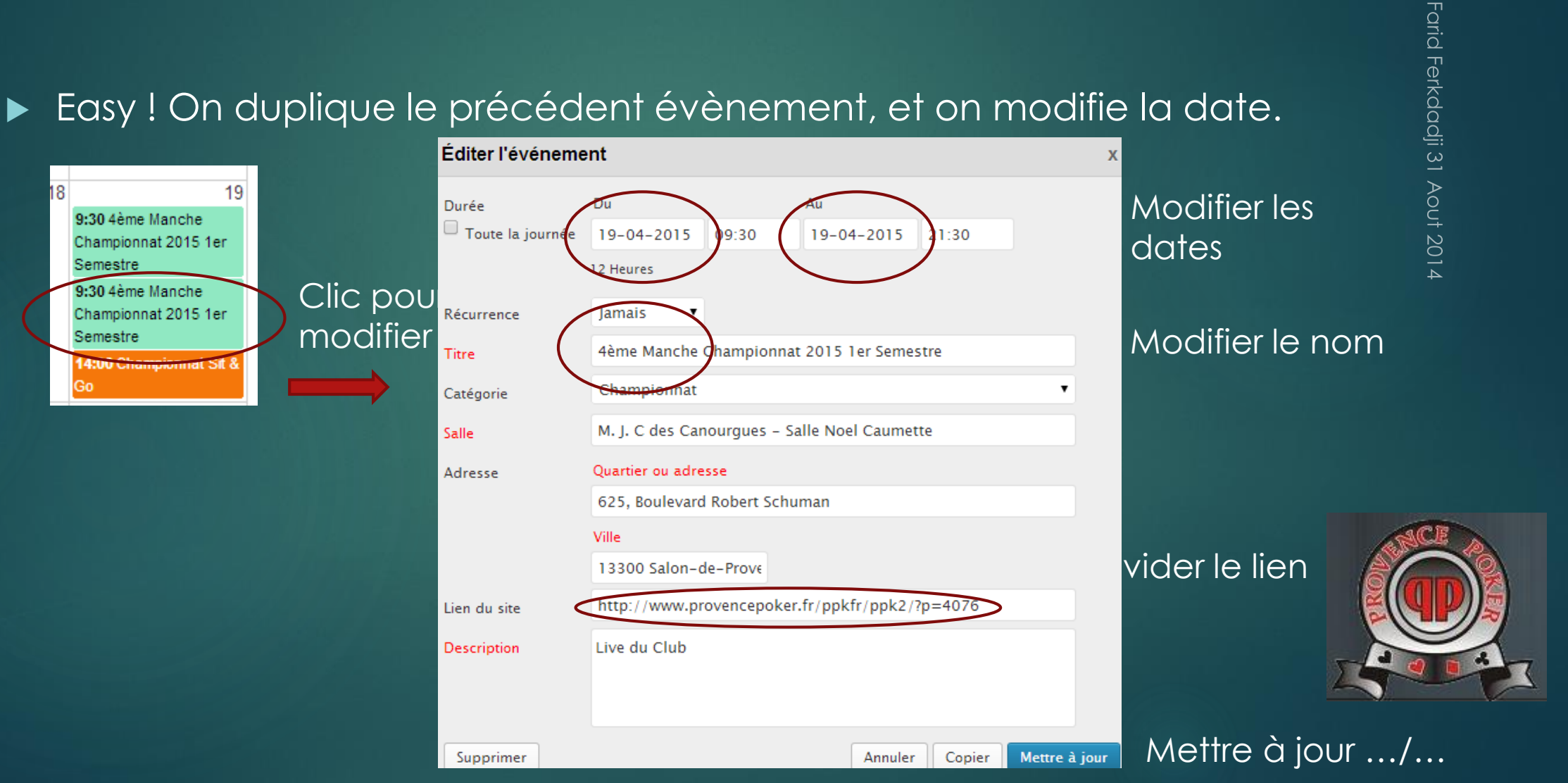

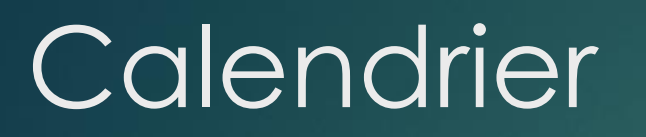

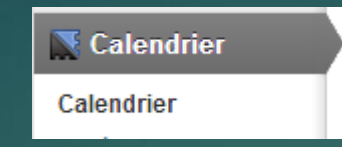

### Et voilà ! On a mis le 17 mai, l'évènement se retrouve ... au 17 mai.

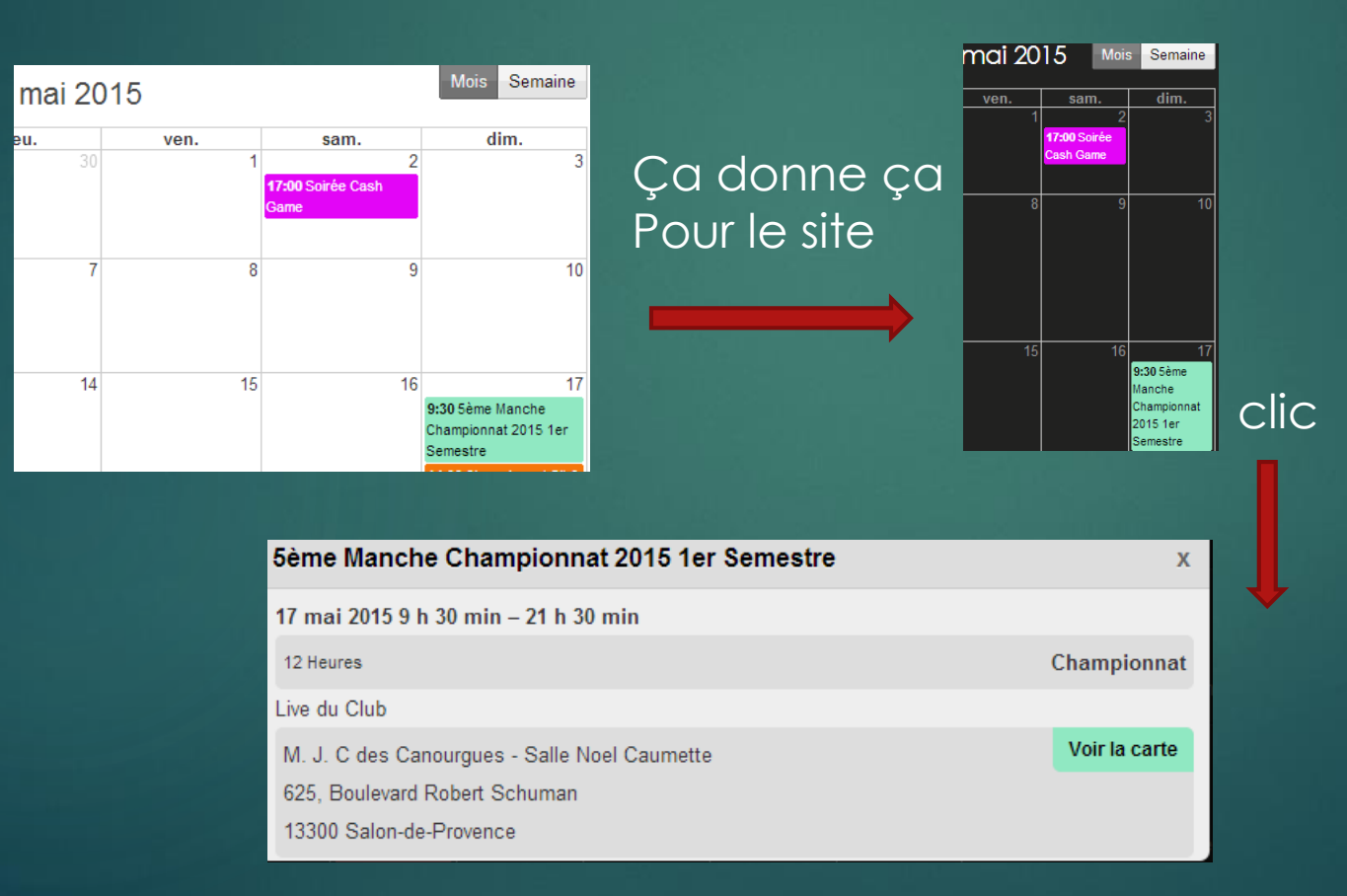

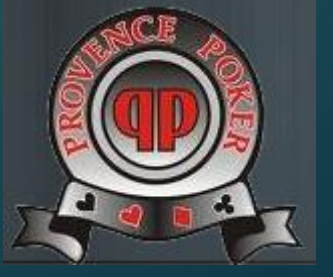

#### Pas de lien

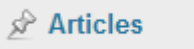

Le lien pointera sur l'article d'inscription. Re-Easy ! on va copier le précédent. Pour cela, on filtre sur les catégories.

| 🖈 Articles                                        | Articles                | Ajouter                |                          |              |                                                    |
|---------------------------------------------------|-------------------------|------------------------|--------------------------|--------------|----------------------------------------------------|
| <b>Tous les articles</b><br>Ajouter<br>Catégories | Tous (142)   Publiés (1 | 26)   Mis en avant (1) | Brouillons (9)   En atte | ente de rele | cture (7)                                          |
| Mots-clefs<br>Notify Users                        | Actions groupees        | • Applique             | Allicher toutes les c    | lates •      | Voir toutes les catégories<br>admin-taches-a-faire |
| ট্যি Médias                                       | Titre                   | Auteur                 | Catégories               | Mots         | CDC                                                |
| 🖉 Liens                                           |                         |                        |                          |              | EFP<br>Hall Of Fame                                |
| Pages                                             |                         |                        |                          |              | news<br>Non classé                                 |
| P Commentaires                                    |                         |                        |                          |              | Nos Parrains                                       |
| 🖉 Wikis                                           |                         |                        |                          |              | The Game<br>Inscriptions                           |

### On COPIE le plus récent, 4<sup>ème</sup>

4ème Manche adminppk Championnat 2015 1er Semestre Inscriptions, Live A – venir

Mais la Copie n'existe pas ! Donc, on va par un clic droit sur Modifier ouvrir l'article dans Un nouvel onglet

| ème Mar<br>Champior         | nche adminppk<br>Inat             | ln<br>Ve |
|-----------------------------|-----------------------------------|----------|
| 015 1er<br>Semestre         |                                   |          |
| lodifie <u>r</u><br>lodific | Ouvrir le lien dans un nouvel ong | glet     |

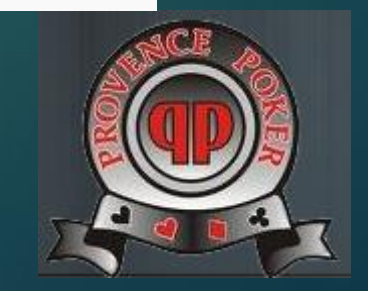

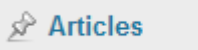

### On a donc 2 onglets, un pour AJOUTER un article, l'autre pour servir de modèle

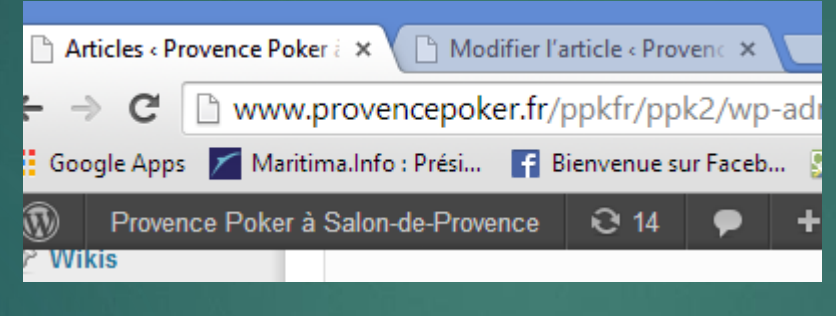

Dans le 1<sup>er</sup>, on clique sur AJOUTER

Articles Ajouter Ajouter Ajouter Tous les articles Ajouter Tous (142) | Publiés (126) | Mis e

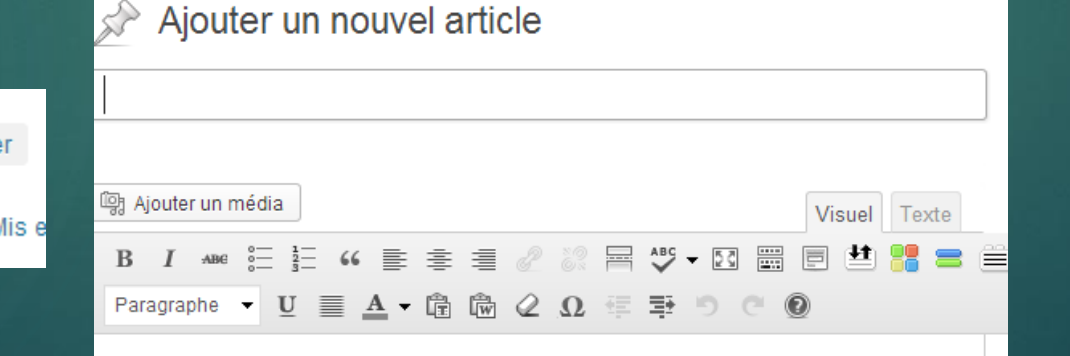

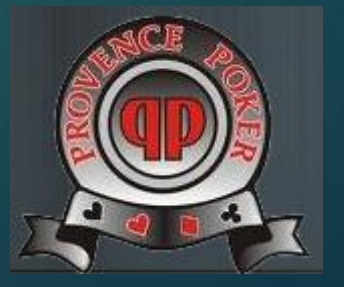

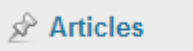

### On va dans le second et on copie le titre

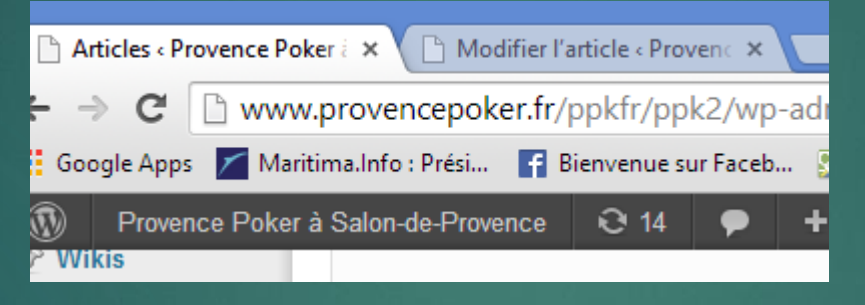

Dans le 1<sup>er</sup>, on colle le <mark>titre</mark>

Idem Pour **l'article** (copier/coller) Modifier la **date**, le **menu**, la date de **clôture**  Dans [form avr2015-champ], on change **avr** par **mai** 

Idem dans [formdata avr2015champ

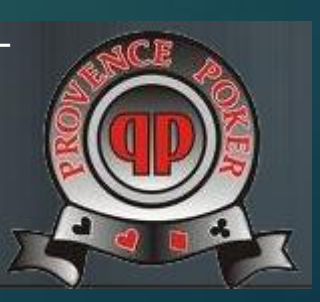

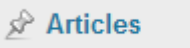

- Enfin, à droite dans « Catégories » : Inscriptions, Live à venir.
- Plus tard, on le basculera de « Live à venir » à « Live du club ».
- Mettre à jour.
- Copier le lien court

|            |                   |                    | a.ii inuique |
|------------|-------------------|--------------------|--------------|
| URL:       |                   |                    |              |
| http://www | v.provencepoker.f | r/ppkfr/ppk2/?p=40 | )79          |
|            |                   |                    |              |
|            |                   | OK                 | Annuler      |

- Valider l'article par Mettre à jour
- Copier le lien court dans l'évènement (Calendrier, clic sur l'évènement, coller le lien court, valider)

| Éditer l'événeme            | ent                                            |                     |                  |       |  | х |
|-----------------------------|------------------------------------------------|---------------------|------------------|-------|--|---|
| Durée<br>Toute la journée   | Du<br>17-05-2015<br>12 Heures                  | 09:30               | Au<br>17-05-2015 | 21:30 |  |   |
| Récurrence                  | Jamais •                                       |                     |                  |       |  |   |
| Titre                       | 5ème Manche (                                  | Championnat         | 2015 1er Seme    | stre  |  |   |
| Catégorie                   | Championnat •                                  |                     |                  |       |  |   |
| Salle                       | M. J. C des Canourgues – Salle Noel Caumette   |                     |                  |       |  |   |
| Adresse Quartier ou adresse |                                                |                     |                  |       |  |   |
|                             | 625, Boulevard Robert Schuman                  |                     |                  |       |  |   |
|                             | Ville                                          |                     |                  |       |  |   |
|                             | 13300 Salon-d                                  | 3300 Salon-de-Prove |                  |       |  |   |
| Lien du site 🛛 🌔            | http://www.provencepoker.fr/ppkfr/ppk2/?p=4079 |                     |                  |       |  |   |
| Description                 | Live du Club                                   |                     |                  |       |  |   |
|                             |                                                |                     |                  |       |  |   |
|                             |                                                |                     |                  |       |  |   |
|                             |                                                |                     |                  |       |  |   |

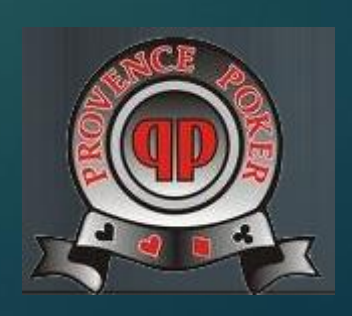

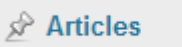

### En haut : OK

Allons voir dans le calendrier du site :

En bas:

manque le

formulaire

| 5ème Manche Championnat 2015 1er Semestre    | 2             |
|----------------------------------------------|---------------|
| 17 mai 2015 9 h 30 min – 21 h 30 min         |               |
| 12 Heures                                    | Championnat   |
| Live du Club                                 |               |
| M. J. C des Canourgues - Salle Noel Caumette | Voir la carte |
| 625, Boulevard Robert Schuman                |               |
| 13300 Salon-de-Provence                      | $\frown$      |
|                                              |               |

### 5ème Manche Championnat 2015 1er Semestre

Posté par adminppk sur août 28, 2014 dans Inscriptions, Live A venir | 0 commentaire

Dimanche 17 Mai 2015 HORAIRES

#### Cette manche comptera pour

- le classement 2015 CNIC

le classement Champ LIVE 1er semestre 2015

(formulaire 'mai2015\_champ' non trouvé)

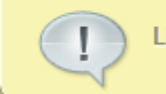

LISTE DES INSCRITS

(form 'mai2015\_champ' not found) Editer cette page

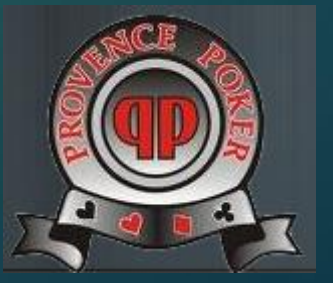

# Formulaire

🚍 Formulaire

- Re-re-Easy ! Procédons par copie. Cette fois-ci, le module de création de formulaire inclut cette possibilité.
- On clique sur nouveau. On regarde tout en bas de la liste : un formulaire « Nouveau » est apparu. Appuyez sur Modifier.

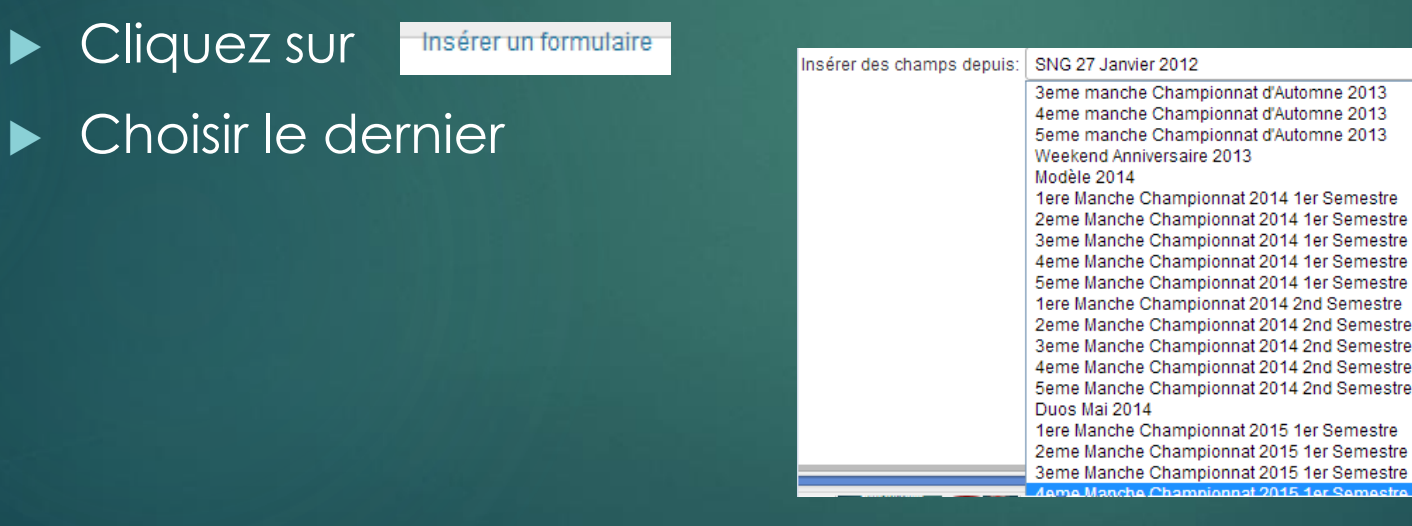

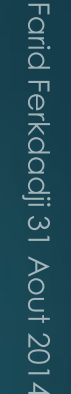

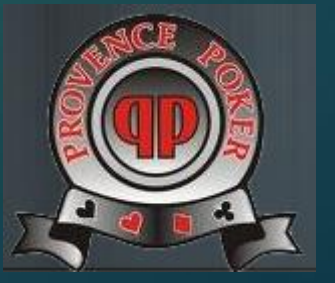

# Formulaire

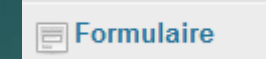

Modifier le titre « 5eme Manche Championnat 2015 1er Semestre »

Enfin, modifier

| Identifiant du formu | laire |
|----------------------|-------|
| mai2015-champ        |       |

- L'identifiant est le même que celui dans l'article, on est d'accord ?
- ► Valider.
- On vérifie en allant dans la fiche d'inscription.

| Cette manche comptera pour<br>- le classement 2015 CNIC<br>- le classement Champ LIVE 1er semestre 2015 |   |  |  |  |
|----------------------------------------------------------------------------------------------------|---|--|--|--|
| 5eme Manche Championnat 2015 1er Semestre                                                               |   |  |  |  |
| pseudo*                                                                                                 |   |  |  |  |
| Commentaire                                                                                             |   |  |  |  |
| Je serai présent                                                                                        | 2 |  |  |  |
| Je prendrai le repas                                                                                    | • |  |  |  |

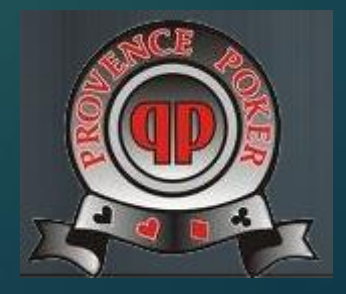

# Conclusion

- Lorsque le moment sera venu, il faudra passer l'article de « Live a venir » à « Live du club » Pourquoi ? Parce que nous utilisons ces catégories pour afficher la liste des inscriptions possibles.
- Pour récolter les inscriptions, il faudra aller dans le formulaire correspondant, « Données envoyées »

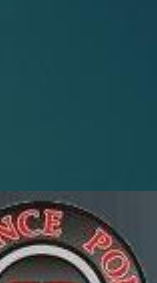

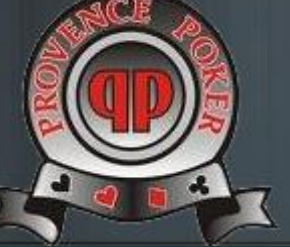